## **Registration Guide for Tank Owners <u>without a Preparer</u> who have a Registration <b>Certificate in GEOS**

If someone other than the Tank Owner is preparing the registration, please see the instruction guide called "UST Registration Guide for <u>Preparers</u> who have a current certificate in GEOS"

If you do not have a registration certificate in GEOS, please see the instruction guide called "UST Registration Guide for Tank Owners (no preparer involved)"

QUESTIONS? Please contact UST REGISTRATION at epd.atr@dnr.ga.gov or 404-362-2590.

**Step 1:** In your browser, navigate to <u>geos.epd.georgia.gov/GA/GEOS/Public</u>, enter your <u>User name</u> and <u>Password</u>. Click Login.

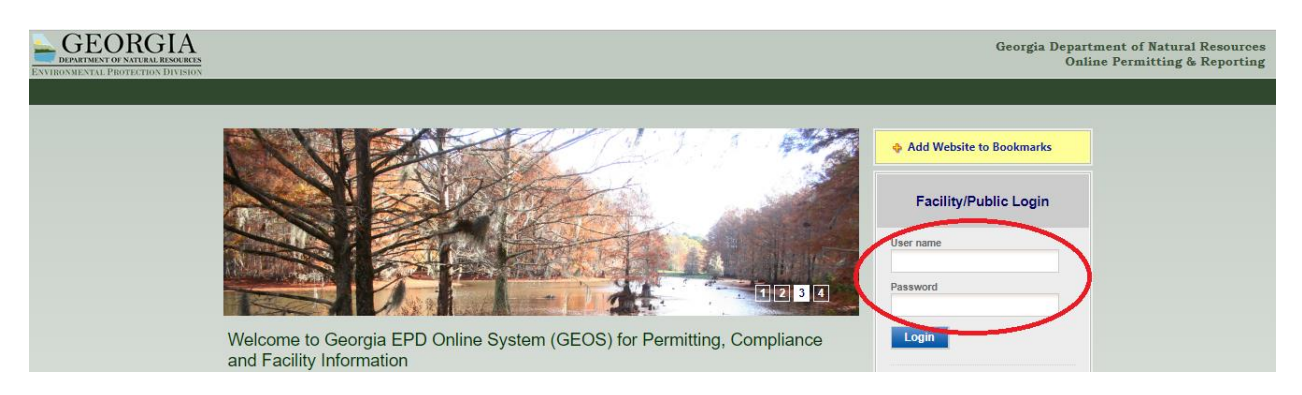

**Step 1.1:** If you do not remember your user name or password, click "Forgot your login user name or password?" and follow the instructions.

| GEORGIA<br>DEPARTMENT OF NATURAL RESOURCES<br>ENVIRONMENTAL PROTECTION DIVISION |                                                                                                    | Georgia Department of Natural Resources<br>Online Permitting & Reporting |
|---------------------------------------------------------------------------------|----------------------------------------------------------------------------------------------------|--------------------------------------------------------------------------|
|                                                                                 |                                                                                                    |                                                                          |
|                                                                                 |                                                                                                    | Add Website to Bookmarks                                                 |
|                                                                                 |                                                                                                    | Facility/Public Login                                                    |
|                                                                                 |                                                                                                    | User name                                                                |
|                                                                                 | 1231                                                                                                    | Password                                                                 |
|                                                                                 | Welcome to Georgia EPD Online System (GEOS) for Permitting, Compliance<br>and Facility Information                                                        | Login                                                                    |
|                                                                                 |                                                                                                    | Ø System User Guide                                                      |
|                                                                                 | Online services offer the convenience of obtaining environmental permits and submitting compliance reports<br>online. It supports the following features: | O Create a new account                                                   |
|                                                                                 | <ul> <li>Establish a user account and manage all your submittals online;</li> </ul>                                                                       | password?                                                                |

**Step 2.** On the front page of your Dashboard, locate the certificate you wish to renew and click the blue "Action" button.

|        | Facility | Owner Info. | Issuance Info.                                                                                                    | Critical Dates                                                                         |
|--------|----------|-------------|----------------------------------------------------------------------------------------------------|----------------------------------------------------------------------------------------|
| Action |          | 2<br>11     | - Annual Underground Storage<br>Registration Certificate<br>Stage: FINAL Permit, Status: Issued<br>App# UST - Storage Tank<br>Registration Form | Issued on 01/03/2018           Effective on 01/03/2018           Expired on 12/31/2018 |

Step 3. Click "Renewal" and then click "OK."

| equest Action on Permit                                                      |  |
|------------------------------------------------------------------------------|--|
| Reason for Application:                                                      |  |
| <ul> <li>Renewal ②</li> <li>Modification ③</li> <li>Termination ③</li> </ul> |  |
| Close OK                                                                     |  |

**Step 4:** Confirm that "Annual Renewal" is selected. **Do** <u>NOT</u> use the Amend/Modify option even if you have changes to your UST System or Operator Information.

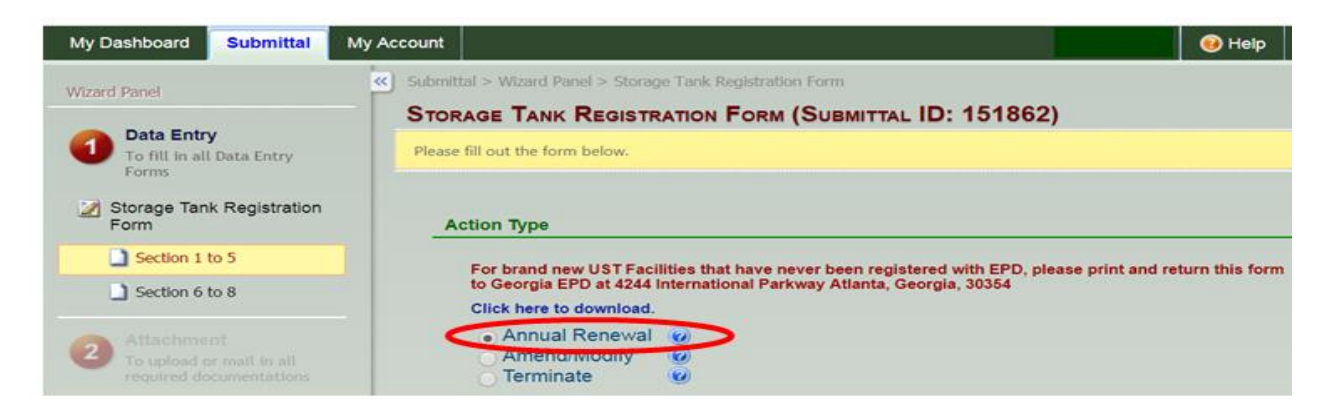

**Step 5:** Verify the answers in Part 1 are still the same, otherwise, change the answer.

| PART 1                                                                                                    |
|----------------------------------------------------------------------------------------------------|
|                                                                                                    |
| * Have you had any Underground Storage Tanks (USTs) or Lines (Piping installed/relaced since last registration)? |
| * Have you had any Underground Storage Tanks (USTs) dispensers installed/replaced since last registration?       |
| * Are you bringing any temporary out of use tanks back into service?                                             |
| * Is spill prevention operationally functional?                                                                  |
| * Is overfill prevention operationally functional?                                                               |
| * Is Every Bare Steel tank(s) and/or Pipe(s) provided with Corrosion Protection?                                 |
| PART 2: Facility/Location Information                                                                            |
|                                                                                                    |
| * System Facility Name: ?                                                                                        |
|                                                                                                    |
| Facility/Property Address 1: Facility/Property Address 2:                                                        |
|                                                                                                    |

**Step 6:** The Operator information will not be prefilled. **You must complete this section every year.** Enter your Operator A information then click the  $\checkmark$  green check to save the data.

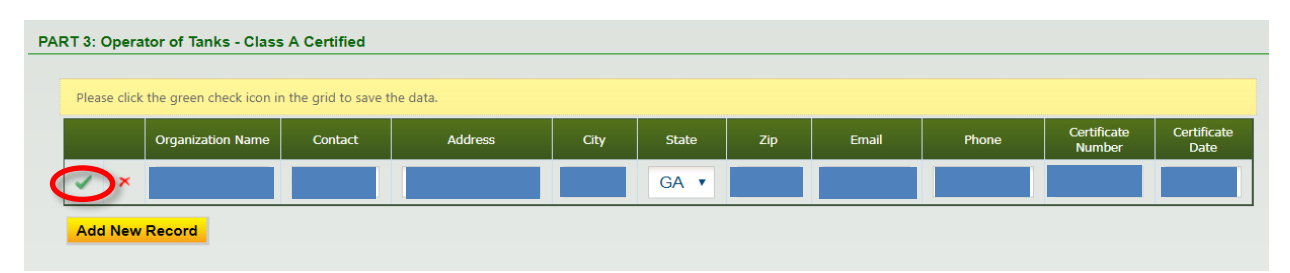

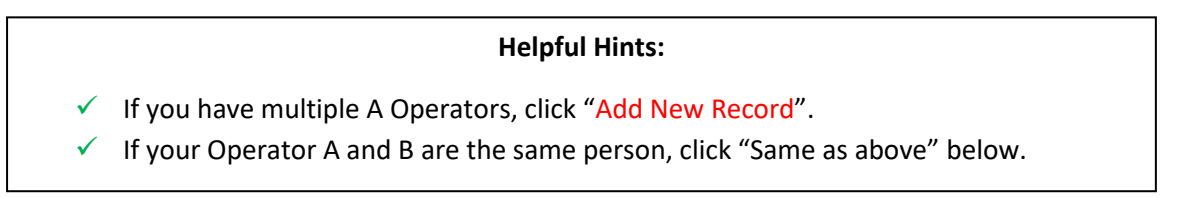

**Step 7:** If your Operator B is the same as your Operator A, click the "Same as above" box. Otherwise, click "Add New Record".

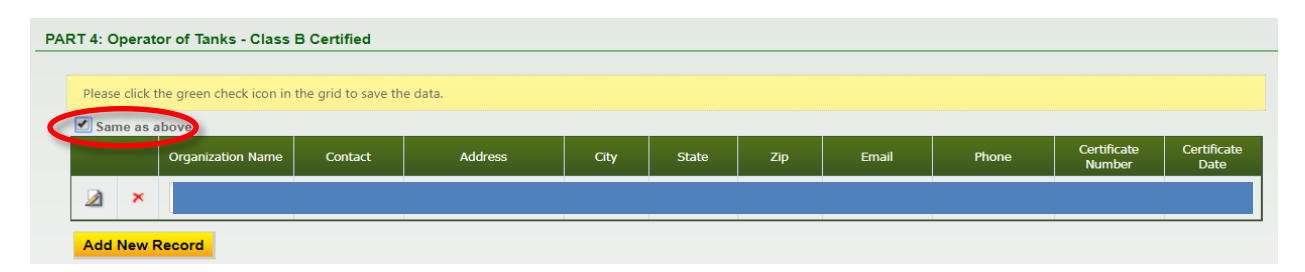

**Step 8:** Verify that the address in Part 5 matches the address in Part 2 above, and then click "Next" at the bottom of the page.

| Tank Location Name:              |
|----------------------------------|
| •                                |
|                                  |
| (For renewal application, if the |
|                                  |
|                                  |
| State: Zip:                      |
| GA T                             |
|                                  |

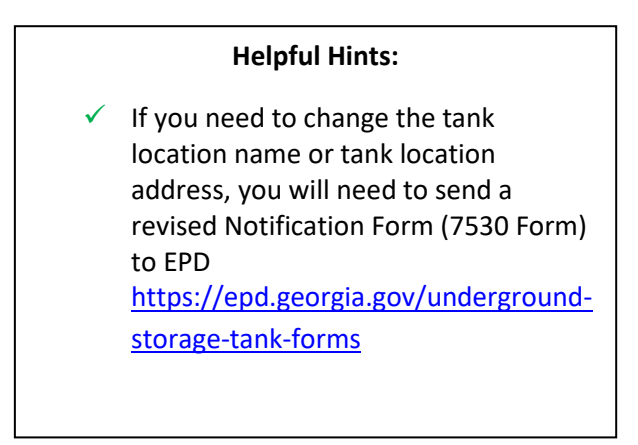

**Step 9:** Confirm that you have met the **Financial Responsibility** requirements. The financial mechanism you have selected will be used for pay for an environmental clean up or third-party liability compensation should a release occur. If your mechanism has changed in the past year, you will need to submit a revised Notification Form (7530 Form) to EPD <u>https://epd.georgia.gov/underground-storage-tank-forms</u>

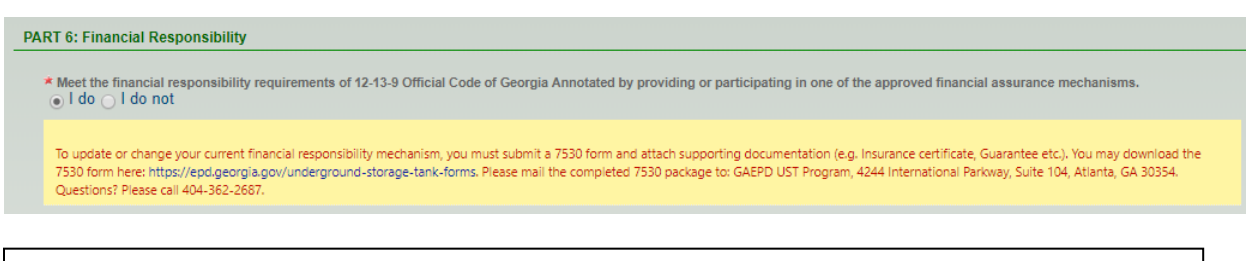

## Common Types of Financial Assurance Mechanisms:

- "GUST Trust Fund" you pay into the Georgia Underground Storage Tank (GUST) Trust Fund (this is often collected by your fuel supplier and displayed on your fuel invoices)
- "Insurance" you have purchased private insurance coverage that includes liability insurance for your UST system(s).
- ✓ "Self-Insurance" you have passed an approved financial test of self-insurance.
- ✓ If you are unsure of your financial mechanism, contact UST REGISTRATION at epd.atr@dnr.ga.gov or 404-362-2590

Step 10: If you have not filled out a jobber previously, or if your jobber has changed, click "Add New

Record", fill out your jobber information then click the data.

| Jobber Company<br>Name | Jobber Address | City    | State | ZIP   | Jobber Email   | Jobber Phone | Comment |
|------------------------|----------------|---------|-------|-------|----------------|--------------|---------|
| Gas Co, Inc.           | 1234 Gas Lane  | Atlanta | GA 🔻  | 30354 | gasco@mail.com | 770-234-5678 | 1       |

## **Helpful Hints:**

- The jobber is who delivers your fuel.
- If you have more than one jobber, click "Add New Record" and the series green check mark until all jobbers are added.

**Step 11:** You may review the installed tanks and piping detail by clicking the *A* icon. Once complete; click "Next".

| Edit | Unit Type | Unit ID   |
|------|-----------|-----------|
|      | Tank      | 600821-T2 |
|      | Tank      | 600821-T4 |
|      | Tank      | 600821-T3 |
|      | Tank      | 600821-T5 |
|      | Tank      | 600821-T1 |
|      | Piping    | 600821-P1 |
|      | Piping    | 600821-P2 |
|      | Piping    | 600821-P3 |
|      | Piping    | 600821-P4 |
|      | Piping    | 600821-P5 |

## Helpful Hints:

- The Unit ID is a combination of the
   "Location ID" and Tank (T) or Piping (P) ID.
- You cannot edit this information. If changes to your tanks or piping is needed you must send a revised 7530 form to EPD: https://epd.georgia.gov/underground-

storage-tank-forms

**Step 12:** Certain documentation is required if changes are made to the UST System. However, this documentation should be provided **prior** to continuing with online registration and should be accompanied by a 7530 Form. If you have already provided the required documentation or if you have no changes to your UST System, select "N/A" and "Next". QUESTIONS? Please contact UST REGISTRATION at epd.atr@dnr.ga.gov or 404-362-2590.

| Attachment                                                                                                    |                          |
|----------------------------------------------------------------------------------------------------|--------------------------|
| The maximum file size allowed is 10MB. Please make sure the file you want to uplo                                                                                                    | ad is smaller than 10MB. |
|                                                                                                    |                          |
| Financial Responsibility Documents (If Applicable) (Optional)                                                                                                    | Online Mail Othe N/A     |
| A                                                                                                    |                          |
| Installation Documents (Optional)<br>Please attach the installation documents to your registration if any new<br>Under Ground Storage Tanks (USTs) or Lines (Piping installed/replaced)<br>since last registration | Online Mail Other N/A    |
|                                                                                                    | $\frown$                 |
| Recent CP Test (If Applicable) (Optional)                                                                                                    | Online Mail Other N/A    |
| Tanks, Lines, and Leak Detector Tests (If Applicable) (Optional)                                                                                                    |                          |
| Exit Save Previous Next                                                                                                    |                          |

**Step 13:** If you filled out the required information you'll see  $\checkmark$  green checks. If errors have occurred you will see a red **x**. If you see all  $\checkmark$  green checks, click Next.

| Application Form(s) Summary                                                                                                    |
|----------------------------------------------------------------------------------------------------|
| Click on the <u>hyperlinks</u> below to return to a specific section of the online form<br>Click on the PDF characteristic below to open/save/print the PDF form |
| 🗃 Storage Tank Registration Form <u> Storage Tank Registration Form - Form View</u>                                                                              |
| <ul> <li>Section 1 to 5</li> <li>Section 6 to 8</li> </ul>                                                                                                    |
| Attachment(s) Summary                                                                                                    |
| Tanks, Lines, and Leak Detector Tests (If Applicable)                                                                                                    |
| V Recent CP Test (If Applicable)                                                                                                    |
| Financial Responsibility Documents (If Applicable)                                                                                                    |
| Installation Documents                                                                                                    |
| Fuit Denning (1)                                                                                                    |

**Step 14:** Check the box certifying the submission. Answer the Security Question and provide your PIN. Click "Submit" at the bottom of the page to submit your application to EPD.

| SUBMIT APPLICATION (SUBMISSION ID: 47514)                                                                                                    |
|----------------------------------------------------------------------------------------------------|
| Click on the check box below Certification of Submission if you agree with the terms of use described herein and then click on the SUBMIT button at the bottom of this page to complete your application.                                                                                                    |
| Certification of Submission                                                                                                    |
| hereby certify that I am the owner, or authorized agent of the owner, of the described property. Further, I consent to the work to be done as described.  Answer: PIN: Security Precautions                                                                                                    |
| To prevent your information from being used inappropriately, we maintain stringent GEOS's electronic safeguards as well as physical and administrative protection. In addition, the security safeguards are also powered by Ver/Sign's Certificates and Authorize NET's PCI compliant processes. Once we provide you with a password, you are responsible for maintaining the confidentiality of the password. Please note that access to these links, irrespective of the issuance of the User ID and Password, may be terminated by our discretion at any time.                        |
| Disclaimer                                                                                                    |
| The GEOS system of Georgia, its agencies, officers, or employees would dedicate their bests to protect your Trade Secret Information. However personally identifiable information privacy is<br>a new and evolving area, and despite dedicated efforts, some mistakes and misunderstandings may result. The visitor proceeds to any external sites at their own risk. Township and its<br>GeoOnline system development company specifically disclaim any and all liability from damages which may result from the accessing the web site, or from reliance upon any such<br>information. |
| Exit Previous Submit                                                                                                    |

Step 15: Your confirmation sheet will look similar to the one below. Click "Go to Submitted List".

|                                                                                                    |                                                                        | Owner Info:                                                                                                    |
|----------------------------------------------------------------------------------------------------|------------------------------------------------------------------------|----------------------------------------------------------------------------------------------------|
| Holly Smith<br>Smith, Inc.<br>123 Smith Rd.<br>Atlanta, GA 31024<br>404-222-8888<br>holly smith@dnr.ga.gov<br>Submitted on: 8/21/20 | ,<br>17 9:49:29 AM                                                     | Hally Smith<br>Smith. Inc.<br>Viex Site:<br>1299 Godfley Rd<br>Estonton, GA 31024<br>404-222-888<br>holly smith@dir, ga.gov |
| Facility / Property Nan                                                                                                    | ne: UNIVERSITY OF G                                                    | EORGIA B F GRANT                                                                                                    |
| orm Detail                                                                                                    |                                                                        |                                                                                                    |
| Certification<br>Statement:                                                                                                    | I hereby certify that<br>the described prop                            | I am the owner, or authorized agent of the owner, of                                                                        |
|                                                                                                    | described.                                                             | erty. Purther, i consent to the work to be done as                                                                          |
| Certification<br>Question:                                                                                                    | described.<br>what is the name of                                      | the hospital where you were born?                                                                                           |
| Certification<br>Question:<br>Certification<br>Question Answer:                                                                     | described.<br>what is the name of                                      | the hospital where you were born?                                                                                           |
| Certification<br>Question:<br>Certification<br>Question Answer:<br>PIN Number:                                                      | described.<br>what is the name of                                      | the hospital where you were born?                                                                                           |
| Certification<br>Question:<br>Certification<br>Question Answer:<br>PIN Number:<br>Responsible<br>Officer:                           | described.<br>what is the name of<br>Holly Smith                       | the hospital where you were born?                                                                                           |
| Certification<br>Question:<br>Certification<br>Question Answer:<br>PIN Number:<br>Responsible<br>Officer:<br>Sender IP<br>Address:  | described.<br>what is the name of<br><br>Holly Smith<br>24.197.152.164 | the hospital where you were born?                                                                                           |

Helpful Hints:Print this page for your records

**Step 16:** View your registration status under Submittal List. "Complete Submittal", indicates the form is being reviewed by EPD. "Partial Submittal", indicates the form is not complete.

| ccount                   |                                                                   |                              |                                                                       |              | Hello, Yasır       | 🕖 Help 🛛 🗙              |
|--------------------------|-------------------------------------------------------------------|------------------------------|-----------------------------------------------------------------------|--------------|--------------------|-------------------------|
| Submittal > Submitted Su | bmittals > Track Submitted Submittals                             |                              |                                                                       |              |                    |                         |
| Enter information below  | search for specific submissions that you                          | ave submitted to the agency. |                                                                       |              |                    |                         |
| Submittal ID:            | Submittal Status: (All)                                           | ▼ Submitted Date             | ~                                                                     |              |                    |                         |
| Category: Permit/Lic     | ense 🔻 Department: (All)                                          | Program: (All)   Submittal   | iype: (All)                                                           |              | *                  |                         |
| Facility Name:           |                                                                   | Permit No. :                 |                                                                       |              |                    |                         |
| Site Address:            |                                                                   | Organization Name:           |                                                                       | Request for: | Search             |                         |
| Submittal List           |                                                                   |                              |                                                                       |              |                    |                         |
| - 1 of 1 item(s)         |                                                                   |                              |                                                                       |              |                    |                         |
| Payment                  | Submittal Information                                             | Facility Info.               | Туре                                                                  | RO Info.     | Review Status      | Submitta<br>Name/Descri |
| View                     | <b>48589</b> - UST - Storage Tank Registrati<br>Form<br>App Type: |                              | <ul> <li>UST Program</li> <li>Submitted on:<br/>06/12/2017</li> </ul> |              | Complete Submittal |                         |
|                          |                                                                   |                              |                                                                       |              |                    | 0                       |

**Step 17:** Once your Review Status says, "Permit Issued", the registration certificate has been issued. This may take a <u>few minutes to several weeks</u> depending on the information provided in the application.

| 1 - 1 of 1 item(s) |                                                                     |                |                                            |          | Submittal List   |                               |  |  |  |  |  |
|--------------------|---------------------------------------------------------------------|----------------|--------------------------------------------|----------|------------------|-------------------------------|--|--|--|--|--|
| Payment            | Submittal Information                                               | Facility Info. | Туре                                       | RO Info. | Review<br>Status | Submittal<br>Name/Description |  |  |  |  |  |
| View               | <b>48589</b> - UST - Storage Tank Registration<br>Form<br>App Type: |                | UST Program<br>Submitted on:<br>06/12/2017 |          | Permit Issued    |                               |  |  |  |  |  |

**Step 18:** The tank certificate will be provided on the "Dashboard" in GEOS under "**Permits/Licenses**". Click the print a icon to print your 2020 tank registration certificate(s) and post it at the UST facility. <u>Congratulations, you have completed Annual Tank Registration!</u>

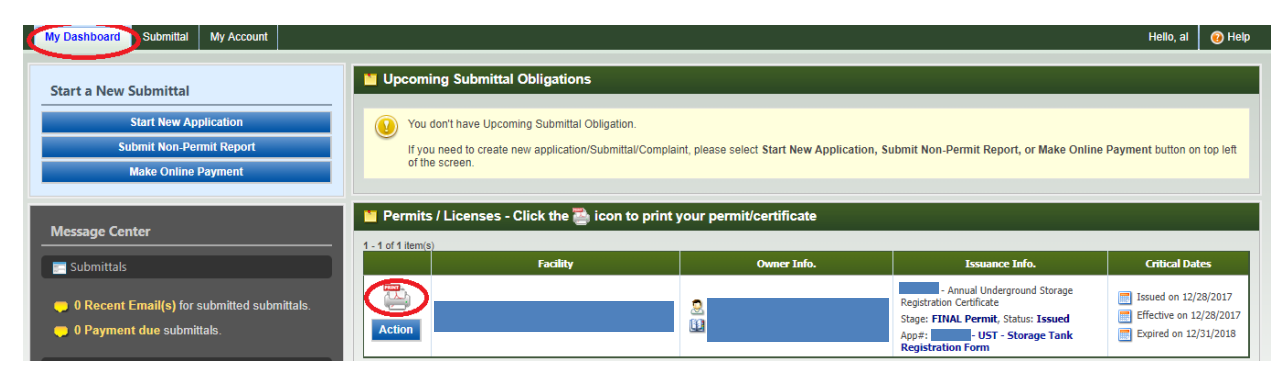